## <u>ANEXO I</u>

# PASSO A PASSO PARA GERAÇÃO DO MAPA DE ARROLAMENTO NO GEMAT

## A) Na tela inicial do sistema Gemat:

• Menu Bens – Cadastro de bens.

| SECRETARIA<br>DA EDUCAÇÃO                            | GOVERNO DO ESTADO<br>DE EÃO MULO |                                                       |  |  |
|------------------------------------------------------|----------------------------------|-------------------------------------------------------|--|--|
| Contro                                               | ole de Pati                      | rimônio                                               |  |  |
| Segurança 🔻                                          | Administração ,                  | Bens - Etiquetas - Movimentação - Relatórios -        |  |  |
| _                                                    |                                  | Cadastro de bens                                      |  |  |
| Você está em:                                        | Home                             | Listar bens a cadastrar Clicar em Cadastro<br>de bens |  |  |
| Quadro de A                                          | visos                            | Cadastrar etiqueta patrimonial                        |  |  |
| Consulte diariamente seu Quadro de Avisos [ver mais] |                                  |                                                       |  |  |
| Painel de So                                         | licitações Aberta                | s                                                     |  |  |
| Solicitações A                                       | bertas                           |                                                       |  |  |
| Impressão de                                         | <u>Etiqueta Patrimonia</u>       |                                                       |  |  |

#### Próxima Tela:

• Identificar o bem através do Registro Patrimonial (nº de pat.) ou descrição.

| Consulta de bens                |                                                         |
|---------------------------------|---------------------------------------------------------|
| Registro patrimonial Dai        | ta de entrada Data de cadastro                          |
| 2018.332.0001794                | De: Até                                                 |
| Grupo de bens                   |                                                         |
| Todos                           | ¥.                                                      |
| Tipo de documento:              |                                                         |
| Selecione um tipo de documento  | Número do documento:                                    |
| Status<br>Selecione uma opção 🗸 | Identificar o(s) bem (ns) através do nº de              |
| Descrição                       | patrimonio ou atraves da descrição                      |
| Seguradora                      | Apólice de seguro                                       |
| Unidade gestora                 | ,                                                       |
| RIBEIRAO PRETO                  | Após clicar pesquisar                                   |
| Unidade de guarda               | Obs.: em alguns casos o sistema 🦻 🧹                     |
| Pesquisar Novo bem              | exige que ciíque 2 vezes para<br>retornar a informação. |

Após, clicar no lápis, para:

• Acessar os dados dos bens.

| Unidade de gua          | rda      |                                                                                        | P 🤞                                                                 |
|-------------------------|----------|----------------------------------------------------------------------------------------|---------------------------------------------------------------------|
| Pesquisar<br>Resultados | Novo bem | Em Resultados: Clicar no lá<br>Neste momento você acess<br>OBS.: Atenção para não alte | pis.<br>a as informações do bem.<br>erar informações "equivocadas". |
|                         | Alterar  | Descrição                                                                              | Grupo de bens                                                       |
| 0                       | / ·      | Conjunto de aluno CJA-06                                                               | Conjunto para aluno                                                 |

**Nota:** Se o bem pesquisado foi **cadastrado individualmente**, o sistema apresentará, na próxima tela, todas as informações cadastradas do bem em questão.

| Caso o be                                                                                                    | m consultado pertencer a u                                                                                                    | ım <b>Lote</b> , cadastrado no Gemat, o sistem                                                                 |
|----------------------------------------------------------------------------------------------------|----------------------------------------------------------------------------------------------------|----------------------------------------------------------------------------------------------------|
| reto                                                                                                    | rnara, na proxima tela, tod                                                                                                    | os os bens que compoem este lote.                                                                              |
| Será neces                                                                                                    | sário <b>clicar no Lápis</b> , novam<br>dados do bem específico. ((                                                                                                    | ente, no bem em questão, para acessar<br>Conforme exemplificado abaixo)                                        |
|                                                                                                    |                                                                                                    |                                                                                                    |
|                                                                                                    |                                                                                                    |                                                                                                    |
| As campos marcad<br>Tipo *<br>Lote<br>Natureza<br>Material Permanente<br>Data de aquisição *<br>19/01/2018<br>Descrição *<br>Conjunto de aluno CJ | os com asterisco (*) são obrigatórios.<br>Quantidade * Valor total *<br>1344 248<br>*<br>CadMat *<br>2964<br>A-06                                                                                                    | 142,72<br>Cabeçalho c/ informações<br>de Valor Total, qtd em Lote<br>Descrição, etc.<br>Obs.: para identificar |
| Fornecedor *                                                                                                    |                                                                                                    | valor unitário é só<br>dividir o valor total<br>pela guantidade.                                               |
| .D. João Roberto Dav                                                                                                    | roglio                                                                                                    | EX: 248142,72 / 1344                                                                                           |
| ) +                                                                                                    |                                                                                                    | Vr Unit = 184,63                                                                                               |
|                                                                                                    |                                                                                                    |                                                                                                    |
| Consultar lote                                                                                                    | Alterar lote                                                                                                    |                                                                                                    |
| Registro patri<br>Status<br>Selecione um                                                                                                    | monial<br>a opção 🗸                                                                                                    |                                                                                                    |
| Pesquisar                                                                                                    | Bens em Lote:<br>Clicar no lápis                                                                                                    | do bem em questão.                                                                                             |
|                                                                                                    |                                                                                                    |                                                                                                    |
| Resultados                                                                                                    |                                                                                                    |                                                                                                    |
| Resultados<br>Alterar Iten                                                                                                    | Registro patrimonial Re                                                                                                    | egistro patrimonial anterior <u>Unidade gestora</u>                                                            |
| Alterar Iten                                                                                                    | Registro patrimonial Ro                                                                                                    | egistro patrimonial anterior Unidade gestora<br>RIBEIRAO PRETO                                                 |
| Resultados                                                                                                    | Registro patrimonial   Registro patrimonial   Registro | egistro patrimonial anterior Unidade gestora<br>RIBEIRAO PRETO<br>RIBEIRAO PRETO                               |
| Resultados                                                                                                    | Registro patrimonial   Registro patrimonial   Registro | egistro patrimonial anterior Unidade gestora<br>RIBEIRAO PRETO<br>RIBEIRAO PRETO<br>RIBEIRAO PRETO             |

Na tela seguinte:

• Alterar a Situação do bem para: MAU

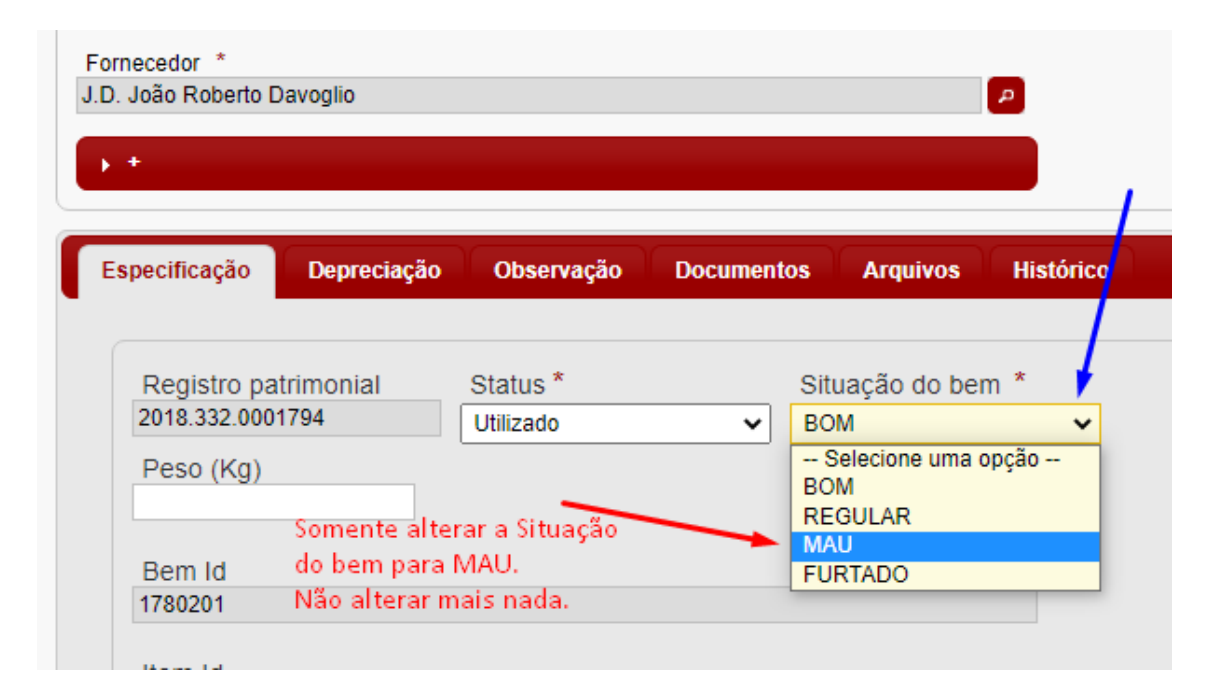

## Atenção:

- Não é permitido alterar outros dados dos bens a não ser os especificados aqui, ou seja, alteração para MAU.
- Não alterar descrição do bem, valor ou outros campos.
- Todos os dados cadastrados no Gemat estão atrelados a algum parâmetro contábil, portanto, pedimos extrema atenção quando realizar estes procedimentos.

Na mesma tela, no canto esquerdo, logo abaixo, Salvar.

| GPB<br>1437292<br>GRB |          | ی<br>چ                                                                  |
|-----------------------|----------|-------------------------------------------------------------------------|
| Salvar Item           | Voltar   | Salvar alteração,<br>tanto para Lote<br>como para itens<br>individuais. |
| Salvar                | Cancelar | 3                                                                       |

Aparecerá a mensagem:

| Fornecedor ^                       |
|------------------------------------|
| J.D. João Roberto Davoglio         |
|                                    |
|                                    |
| • *                                |
|                                    |
|                                    |
|                                    |
| Consultar lote Alterar lote        |
|                                    |
|                                    |
| Item do lote alterado com sucesso. |
|                                    |
|                                    |
|                                    |

• Após, **Salvar** o item alterado **do Lote**, role a tela até o final da página e clique em SALVAR, novamente, no canto esquerdo, abaixo, para **Salvar** a página.

|   | 1                    | 2018.332.0000081                                           |
|---|----------------------|------------------------------------------------------------|
|   | Role a t<br>Salvar n | ela até o final e clique em<br>10 canto inferior esquerdo. |
|   |                      |                                                            |
| S | alvar                | Cancelar                                                   |

• Realizar este procedimento, alterar a Situação do bem para: MAU, em todo os bens que serão arrolados, <u>antes de GERAR o Mapa de Arrolamento</u>.

B) Para Gerar o Mapa de Arrolamento:

• Menu Relatórios – Mapa de Arrolamento.

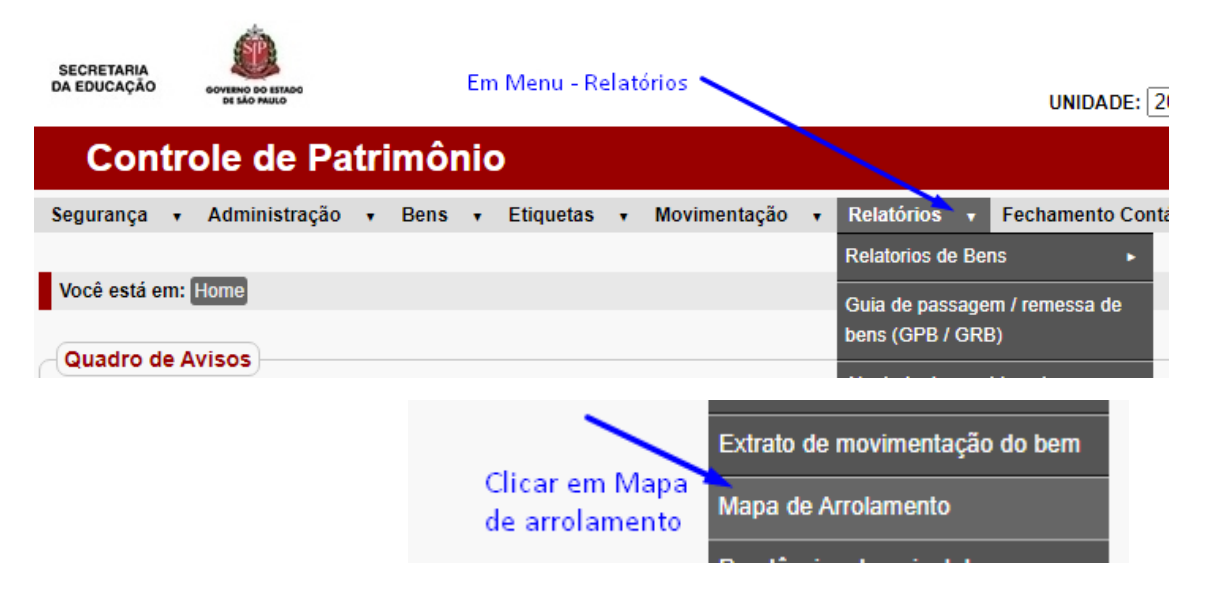

A próxima tela é dividida em 3 (três) parte: (Geração - Impressão - Reimpressão)

| Você está em: <u>Home</u> > <u>Relatórios</u> > Mapa de Arro |                                                                                           |
|--------------------------------------------------------------|-------------------------------------------------------------------------------------------|
| Geração                                                      |                                                                                           |
| Localidade                                                   | 1-Para GERAR o Mapa de Arrolamento: uma<br>vez gerado, não é possível incluir povos itens |
| Composição                                                   |                                                                                           |
| Gerar                                                        | N                                                                                         |
|                                                              |                                                                                           |
| Impressão                                                    | 2-Para IMPRESSÃO do Mana: impressão do                                                    |
| Mapas gerados<br>Selecione o Mapa 🗸                          | mapa acima, gerado.                                                                       |
| Imprimir                                                     |                                                                                           |
|                                                              |                                                                                           |
| Insira o código do Mana                                      | 2 Dara DEIMODESSÃO da Manay comonto do                                                    |
|                                                              | posse do nº do mapa gerado, nas etapas                                                    |
| Reimprimir                                                   | anteriores, será possível a reimpressão.                                                  |
|                                                              |                                                                                           |

1. Geração:

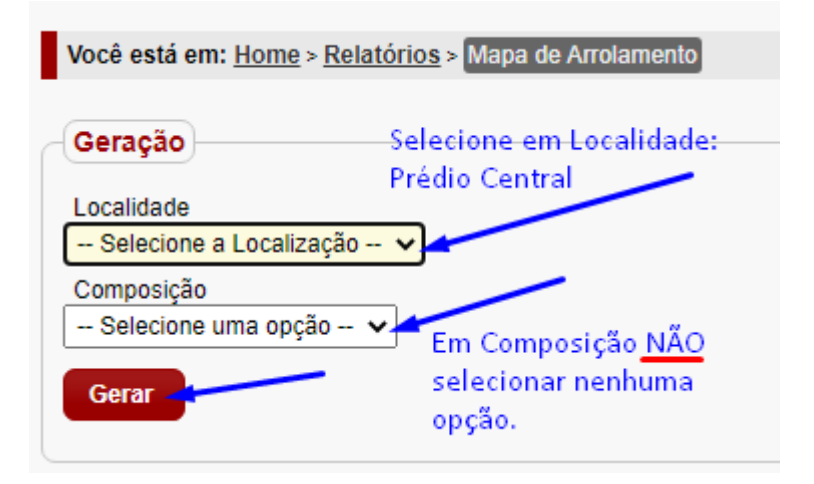

**<u>OBS.</u>**: Em composição há a possibilidade de escolher entre Ferro e Madeira, porém, baseandose na Resolução SE 41/2000 - Doação para APM, esta opção **não se aplica**.

| Geração                 |                 |
|-------------------------|-----------------|
| Localidade              |                 |
| Selecione a Localização | ~               |
| Composição              |                 |
| Selecione uma opção     | Não selecionar: |
| – Selecione uma opção – | FERRO ou        |
| Feine                   | MADEIRA         |
| Madelfa                 |                 |

#### 2. Impressão:

| Impressão                        |                                 |
|----------------------------------|---------------------------------|
| Mapas gerados                    |                                 |
| Selecione o Mapa                 | Selecionar a numeração          |
| – Selecione o Mapa –<br>Imprimir | gerada e Clicar em<br>Imprimir. |
|                                  |                                 |

Salvar o arquivo extraído, no computador, para posterior assinatura do Diretor de Escola e envio ao NAD via e-mail.

#### 3. Reimpressão

Caso, não tenha salvado o arquivo gerado no item acima, com o nº do Mapa de Arrolamento gerado, será possível realizar a Reimpressão deste Mapa.

| Reimpressão            |                      |
|------------------------|----------------------|
| nsira o código do Mapa |                      |
|                        | Inserir o nº do Mapa |
|                        | copiado e clicar em  |
| Reimprimir             | Reimprimir.          |

<u>Nota</u>: A reimpressão é apenas do Mapa gerado **não sendo possível acrescentar novos bens** no mapa gerado anteriormente.

**<u>Obs.</u>**: Caso seja necessário adicionar algum bem, não arrolado anteriormente, deverá ser realizado o procedimento desde o início, com a geração de um **novo Mapa de Arrolamento**, que se dará com um novo número diferente do anterior.

#### C) Para consultar o nº de Mapas de Arrolamentos Gerados:

• Menu – Relatórios – Relatórios de Bens - Bens Inservíveis

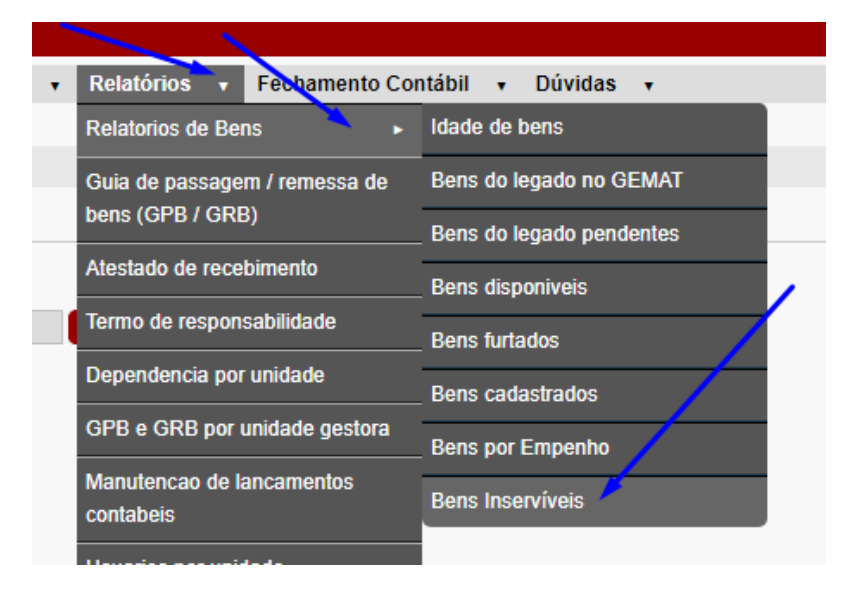

• Não preencher nada e clicar em Gerar relatórios.

| Você está em: <u>Home</u> > <u>Relatórios</u> > <u>Relatorios de Bens</u> > <mark>Bens Inservíveis</mark> |     |
|----------------------------------------------------------------------------------------------------|-----|
|                                                                                                    |     |
| Relatório de bens inservíveis                                                                             |     |
| Unidade Gestora                                                                                           |     |
| RIBEIRAO PRETO                                                                                            | P 4 |
| Data de baixa:                                                                                            |     |
| Documento de Baixa (NL):                                                                                  |     |
| Mapa Gerado:                                                                                              |     |
| Gerar Relatório                                                                                           |     |

Na próxima Tela:

• Clicar na seta onde está o desenho do disquete . O relatório será exportado no formato escolhido.

| 14 4 1                                 | de 2 ? | M 4 H.                                                                          |                                                                                   |                               |                       |                        |            |
|----------------------------------------|--------|---------------------------------------------------------------------------------|-----------------------------------------------------------------------------------|-------------------------------|-----------------------|------------------------|------------|
|                                        |        | GOVERNO DO ESTADO DE SÃO PAULO<br>SECRETARIA DE EDUCAÇÃO DO ESTADO DE SÃO PAULO | Extração do Relatório:<br>Clicar neste campo onde :<br>Escolher o tipo de arquivo | aparece o des<br>de preferênc | enho do Disque<br>ia. | ete.                   |            |
| Unidade Gest                           | ога    | RIBEIRAO<br>PRETO                                                               |                                                                                   |                               |                       |                        |            |
|                                        |        |                                                                                 |                                                                                   |                               |                       |                        |            |
| _                                      |        |                                                                                 | Material Perma                                                                    | inente                        |                       |                        |            |
| Unidade de<br>Guarda                   | Item   | Descrição                                                                       | Num. do Patrimônio                                                                | Dt. Baixa                     | Valor                 | Mapa de Arrolamento    | Observação |
| RIBEIRAO<br>PRETO                      | 1      | LEGADO - MESA EM FÓRMICA (PAT. 2204)                                            | 2017.332.0013456                                                                  |                               | R\$590,00             | M202012041620016648886 |            |
| PROFESSOR<br>PAULO<br>CESAR<br>CARNIEL | 2      | LEGADO - CONJUNTO DE REFEITÓRIO MBR-02                                          | 2017.332.0039405                                                                  |                               | R\$400,00             |                        |            |

| Ouarua                      |          |                                                                   |
|-----------------------------|----------|-------------------------------------------------------------------|
| RIBEIRAO<br>PRETO           | 1        | LEGADO - MESA EM FÓRMICA (PAT. 2204)                              |
| PROFESSOR<br>PAULO<br>CESAR | 2        | LEGADO - CONJUNTO DE REFEITÓRIO MBF<br>Abrir o arquivo exportado. |
| RP_Bens                     | nservive | eisxlsx 		 Neste caso foi escolhido<br>o formato em Excel.        |

**OBS.:** Dar preferência ao formato **Excel** pois, você poderá aplicar um filtro, na planilha. O filtro permite uma melhor visualização de todos os mapas gerados.

Lembrando: As numerações dos mapas são compostas por uma Letra e segue com vários caracteres. Cuidado ao visualizar pois, a numeração é bem parecida, alterando-se, às vezes, somente os caracteres do meio, permanecendo o início e final iguais. (Ex.: T2021011514420296411131102 e T2021012515370498411131102)

| _  |              | -    |                                                                       |                  |              |                     |             |                    |        |
|----|--------------|------|-----------------------------------------------------------------------|------------------|--------------|---------------------|-------------|--------------------|--------|
| 1  | SIP          |      | GOVERNO DO ESTADO DE SÃO PAULO<br>SECRETARIA DE EDUCAÇÃO DO ESTADO DE | E SÃO PAULO      | Neste colum  | <sup>%</sup> - list |             |                    |        |
| 5  |              |      |                                                                       |                  | ivesta corun | a estarao rist      | auos touos  | us mapas de        |        |
| 5  | Unidada Cost | oro  | DIREIDAO                                                              |                  | arrolamento  | gerados.            |             | 10 1 AL            |        |
| 6  | Unidade Gest | ora  | PRETO                                                                 |                  | Para melhor  | visualização        | podera ser  | adicionado um filt | tro    |
| ·  |              |      | THE TO                                                                |                  | na coluna de | esta planilha       | de excel.   |                    | _      |
|    |              |      |                                                                       |                  |              |                     |             | Copie o nº todo e  | e cole |
| 7  |              |      |                                                                       |                  |              |                     |             | na tela de Reimp   | ressão |
| 8  |              |      |                                                                       | Mate             | rial Permane | ente                |             |                    |        |
|    | Unidade de   | Item | Descrição                                                             | Num. do          | Dt. Baixa    | Valor               | 🛰 Mapa de   | Arrolamento        | Obs    |
| 9  | Guarda       |      | -                                                                     | Patrimônio       |              |                     |             |                    |        |
|    | RIBEIRAO     | 1    | LEGADO - MESA EM FÓRMICA (PAT. 2204)                                  | 2017.332.0013456 |              | R\$590,00           | M202012     | 2041620016645886   |        |
| LO | PRETO        |      |                                                                       |                  |              |                     |             | <b></b>            |        |
|    | PROFESSOR    | 2    | LEGADO - CONJUNTO DE REFEITÓRIO MBR-                                  | 2017.332.0039405 |              | R\$400,00           | T2021051714 | 1380787427582730   |        |
| 11 | PAULO        |      | 02                                                                    |                  |              |                     |             |                    |        |
| 12 | PROFESSOR    | 3    | LEGADO - CONJUNTO DE REFEITÓRIO MBR-                                  | 2017.332.0039406 |              | R\$400.00           |             |                    |        |

• Copie o nº do Mapa de Arrolamento e cole no Campo de Reimpressão.

(Menu Relatórios – Mapa de Arrolamento – Campo 3-Reimpressão)

• Após, clicar em Reimprimir.

| Reimpressão          |                                    |
|----------------------|------------------------------------|
| Insira o código do N | Aapa 🛛 🖉 Cole o nº copiado aqui.   |
| T202105171438078     | 37427582730 Clique em Reimpressão. |

## D) Para imprimir o Mapa de Arrolamento gerado:

| Clicar na figura do Disc                                                                                                    | quete 🖳 🔹 e escolher o                                                                                                    | formato <b>PDF</b> .                                                                                                    |
|----------------------------------------------------------------------------------------------------|----------------------------------------------------------------------------------------------------|----------------------------------------------------------------------------------------------------|
| Você está em:                                                                                                    |                                                                                                    |                                                                                                    |
| Ide 1 Ide 1 <td< th=""><th>(Escola)<br/>(Escola)<br/>CEP: 14055260 - Fone: (016) 36303424 - Email: E023851<br/><b>IENTE E/OU DE CONSUMO (Todos)</b><br/><b>QTDE DATA DA N°<br/>AQUISIÇÃO DO PATRIMÔNIO</b><br/>1 31/07/2012 2012.332.0000160</th><th>A SEE.SP.GOV.BR<br/>Mapa: T2021012515370498411131102<br/>N° DE VALOR ESTADO DE OBS<br/>FABRICAÇÃO HISTÓRIO CONSERVAÇÃO<br/>R\$1.360.00 MAU<br/>R\$87,50 MAU</th></td<> | (Escola)<br>(Escola)<br>CEP: 14055260 - Fone: (016) 36303424 - Email: E023851<br><b>IENTE E/OU DE CONSUMO (Todos)</b><br><b>QTDE DATA DA N°<br/>AQUISIÇÃO DO PATRIMÔNIO</b><br>1 31/07/2012 2012.332.0000160 | A SEE.SP.GOV.BR<br>Mapa: T2021012515370498411131102<br>N° DE VALOR ESTADO DE OBS<br>FABRICAÇÃO HISTÓRIO CONSERVAÇÃO<br>R\$1.360.00 MAU<br>R\$87,50 MAU |
| Você está em:                                                                                                    |                                                                                                    |                                                                                                    |
|                                                                                                    | Esc                                                                                                    | colher o formato PDF.                                                                                                    |
| Image: Secretaria Image: Secretaria   Secretaria: DE ESTADO DA EDUCAÇÃO   Unidade Despesa: ALBERTO SANTOS DUMONT   Unidade Orçamentária: RIBEIRAO PRETO   Material Arrolado no: ALBERTO SANTOS DUMONT   Endereço: R SAO SALVADOR - SUMAREZINHO                                                                                                    | Word<br>Excel<br>PowerPoint<br>PDF<br>Arquivo TIFF<br>MHTML (arquivo da Weby<br>CSV (delimitado por vírgulas)<br>Arquivo XML com dados de relato<br>Feed de Dados                                            | Somente PDF é o formato aceito.<br>Não escolher outro formato pois,<br>desconfigurará o campo que<br>deverá ser assinado pelo<br>Diretor de Escola.    |
| MATERIA                                                                                                    | L PERMANENTE E/OU DE CO                                                                                                    | NSUMO (Todos) Mapa: T2                                                                                                    |
| ESPECIFICAÇÃO DO M                                                                                                    | IATERIAL QTDE DATA                                                                                                    | DA N° N° DE V                                                                                                    |

O arquivo gera gerado. Clicar no arquivo e abrir.

| Endereço: R SAO SALVADOR - SUMAREZINHO |                    |               |  |  |  |  |
|----------------------------------------|--------------------|---------------|--|--|--|--|
| ITEM                                   | ESPECIFICAÇÃ       | O DO MATERIAL |  |  |  |  |
| æ                                      | RP_Mapa_Arrolampdf | ^             |  |  |  |  |

• Pronto, o mapa de arrolamento foi gerado. Segue modelo, abaixo:

| Î            | SECRETARIA DE GOVERNO<br>FUSSP - Fundo Social de São Paulo<br>CENTRO DE MATERIAL EXCEDENTE - CMEX |          |                      |                                         |                                          |                    |                          |        |
|--------------|---------------------------------------------------------------------------------------------------|----------|----------------------|-----------------------------------------|------------------------------------------|--------------------|--------------------------|--------|
| acretari     | IN DE ESTADO DA EDUCAÇÃO                                                                          |          |                      |                                         |                                          |                    |                          |        |
| loidada      | Desperation                                                                                       | (Eecola) |                      |                                         |                                          |                    |                          |        |
| nidade       | Orramentária: RIBEIRAO PRETO                                                                      | (Lacona) |                      |                                         |                                          |                    |                          |        |
| faterial /   | Arrolado no: A                                                                                    | (Escola  | 0                    |                                         |                                          |                    |                          |        |
| inderect     | CEP: 1                                                                                            | - Fe     | one:                 | - Email:                                |                                          |                    |                          |        |
|              | MATERIAL PERMANENTE                                                                               | E/OU D   |                      | MO (Todos)                              | Мара                                     | a: T2021012        | 2515370498411            | 131102 |
| тем          | ESPECIFICAÇÃO DO MATERIAL                                                                         | QTDE     | DATA DA<br>AQUISIÇÃO | Nº<br>DO PATRIMÔNIO                     | N° DE<br>FABRICAÇÃO                      | VALOR<br>HISTÓRICO | ESTADO DE<br>CONSERVAÇÃO | OBS    |
| 1 F          | reezer horizontal de 521 litros.                                                                  | 1        | 31/07/2012           | 2012.332.0003671                        |                                          | R\$1.360,00        | MAU                      |        |
| 2 0          | CONJUNTO DE ALUNO - MCF-03                                                                        | 1        | 02/07/2013           | 2013.332.0000160                        |                                          | R\$87,50           | MAU                      |        |
| 3 0          | CONJUNTO DE REFEITÓRIO MBR-03                                                                     | 1        | 21/10/2014           | 2014.332.0000892                        |                                          | R\$325,00          | MAU                      |        |
| 4 0          | CONJUNTO DE REFEITÓRIO MBR-03                                                                     | 1        | 21/10/2014           | 2014.332.0000893                        |                                          | R\$325,00          | MAU                      |        |
| Vest<br>aqui | es são dos Membros do EAMEX<br>da D.E.<br>Não assinar<br>es campos.                               |          |                      | Carimbo e/o<br>do Direto<br>Somente ne: | u Identifica<br>r de Escola<br>ste Campo | ação               |                          |        |
| nest         |                                                                                                   |          |                      |                                         |                                          |                    |                          |        |
| nest         |                                                                                                   |          |                      | Ass. do                                 | Diretor de                               | Escola             |                          |        |

• Imprima-o para assinatura do Diretor de Escola no campo específico para esse fim.

Após **assinatura e carimbo/identificação do Diretor de Escola**, o Mapa deverá ser escaneado.

• Juntar aos demais documentos exigidos na 1ª Etapa e enviar ao:

# NAD (Patrimônio) da DE RPT, VIA E-MAIL.

(derptnad@educacao.sp.gov.br)

# <u>Atenção:</u>

## **Enfatizamos**

# Conforme e-mail encaminhado, à todas as unidades escolares, via e-mail administrativo, em janeiro de 2021, segue:

- A partir deste ano de 2021 NÃO SERÁ PERMITIDO o envio do Mapa de Arrolamento, pelas unidades escolares, fora do "padrão Gemat", ou seja, somente serão aceitos os Mapas gerados pelo sistema Gemat, enviados via e-mail;
- Todos os documentos deverão ser enviados, em formato: PDF/A, via e-mail, ao NAD (derptnad@educacao.sp.gov.br) da Diretoria de Ensino; (PDF/A formato padrão do SP-SemPapel)
- O PROCESSO DE ARROLAMENTO DE BENS EXCEDENTES E/OU INSERVÍVEIS será aberto *na Diretoria de Ensino*, após conferência de todos os documentos integrantes da 1ª Etapa, e tramitado via SP-SemPapel aos interessados.
- O Mapa de Arrolamento e/ou documentos enviados fora do padrão ou impressos fisicamente serão devolvidos à unidade de origem.

Dúvidas, estamos à disposição.

E-mail: derptnad@educacao.sp.gov.br Núcleo de Administração – NAD - Patrimônio – CAF RPT